## ◆バックアップ画面に新年度が表示されない場合

指定した[バックアップ先][フォルダ名]に一度もバックアップしていないデータ領域は、表示され ません。以下の【操作手順】をご覧のうえ、新年度のデータ領域をバックアップしてください。バック アップ後、他のデータ領域と同様に、新年度もバックアップ画面に表示されます。

【操作手順】

- ①「ファイル」ー「データ領域の選択」にて、バックアップしたいデータ領域を選択します。
- ②「ファイル」-「データ領域のバックアップ」を起動します。

| ニーカ454まかいかいわう     ・・・・・・・・・・・・・・・・・・・・・・・・・・・・・・・・・        | <del></del>     |               |                  |         |        |             |                  |         |     |
|------------------------------------------------------------|-----------------|---------------|------------------|---------|--------|-------------|------------------|---------|-----|
| ファイル(F) 編集(E)                                              | 設定(S)           | 表示(V) ヘルプ(    | (H)              |         | 今回     | バックフ        | <sup>ア</sup> ップす | るデータ    | です。 |
| 🛛 📄 🖉                                                      |                 |               |                  | -       |        |             |                  |         |     |
| 閉じる 実行 ヘル                                                  | プ               |               |                  |         |        |             |                  |         |     |
| 0001/P20V01C001ACC0005: 富士見商事(株) 2018/04/01~2019/03/31 第8期 |                 |               |                  |         |        |             |                  |         |     |
| バックアップ先(                                                   |                 | ── フォルダを指定(目) |                  |         |        |             |                  |         |     |
| フォルダの選択(                                                   | ( <u>A</u> )    |               |                  |         |        |             |                  |         |     |
| フォルダ名                                                      | コード             | 会社名           |                  | 会計期間    |        |             | 決算期数             | バッヘ     |     |
|                                                            | 0001            | 富士見商事         | (株)              | 2017/04 | /01~20 | 18/03/31    | 第7期              | 2017,   |     |
| BACKUP002                                                  |                 |               |                  |         |        |             |                  |         |     |
| DACKUP000                                                  |                 |               |                  |         |        |             |                  |         |     |
| BACKUPUU4<br>BACKUPUU5                                     |                 |               |                  |         |        |             |                  |         |     |
| BACKUP006                                                  | [会社             | [名] 欄等か       | 「空欄のファ           | ォルダを    | 選択し    | <i>」</i> ます |                  |         |     |
| BACKUP007                                                  | (表示             | されている         | るデータは            | 、以前に    | バック    | フアッ         |                  |         |     |
| BACKUP008                                                  | $-\gamma_{1,j}$ | トデータで         | ित)              |         |        |             |                  |         |     |
| BACKUPUU9<br>BACKUPUU9                                     | 201             |               | .9/。             |         |        |             |                  | ~       |     |
| <                                                          |                 |               |                  |         |        |             |                  | >       |     |
| □ バックアップ                                                   | データをパス          | スワードで暗号       | ·化する( <u>P</u> ) |         |        |             |                  |         |     |
| □ バックアップ                                                   |                 |               | 空ぎ容量:            | 116GB   |        |             |                  |         |     |
|                                                            |                 |               |                  |         |        |             |                  |         |     |
| F1 ヘルフ° F2                                                 | F3              | -4 F5         | F6 F7            | F8      | F9     | F10         | 🄟 実行             | F12 閉じる |     |
| バックアップ先となるフォル                                              | ダを選択してくた        | ່ວເບ          |                  |         |        |             |                  |         |     |
|                                                            |                 |               |                  |         |        |             |                  |         |     |

- ③ [バックアップ先]欄の をクリックして HD や USB メモリのドライブを選択します。
- ④ [フォルダ名] から空欄のフォルダ(BACKUP002)を選択します。
  - ※ 画面例の場合、BACKUP001 には既にバックアップデータが保存されていますので、同じ BACKUP001 を選択すると、上書きするかどうかの選択画面が表示されます。上書きしたくな い場合は、空欄のフォルダを選択してください(上書きする場合は、元のバックアップデータ が削除されます)。
- ⑤ 画面上部に表示されている会社名・会計期間・期数が、今回バックアップするデータです。間違いないかどうか確認のうえ[実行]ボタンをクリックします(違っている場合は、①に戻ってバックアップしたい領域を再選択してください)。
  終了のメッセージが表示されましたら処理は完了です。

【注 意】

USB メモリへバックアップしたデータは持ち運びに便利ですが、長期保存には向きませんので、データの移行や受け渡しなどに限りご利用ください。